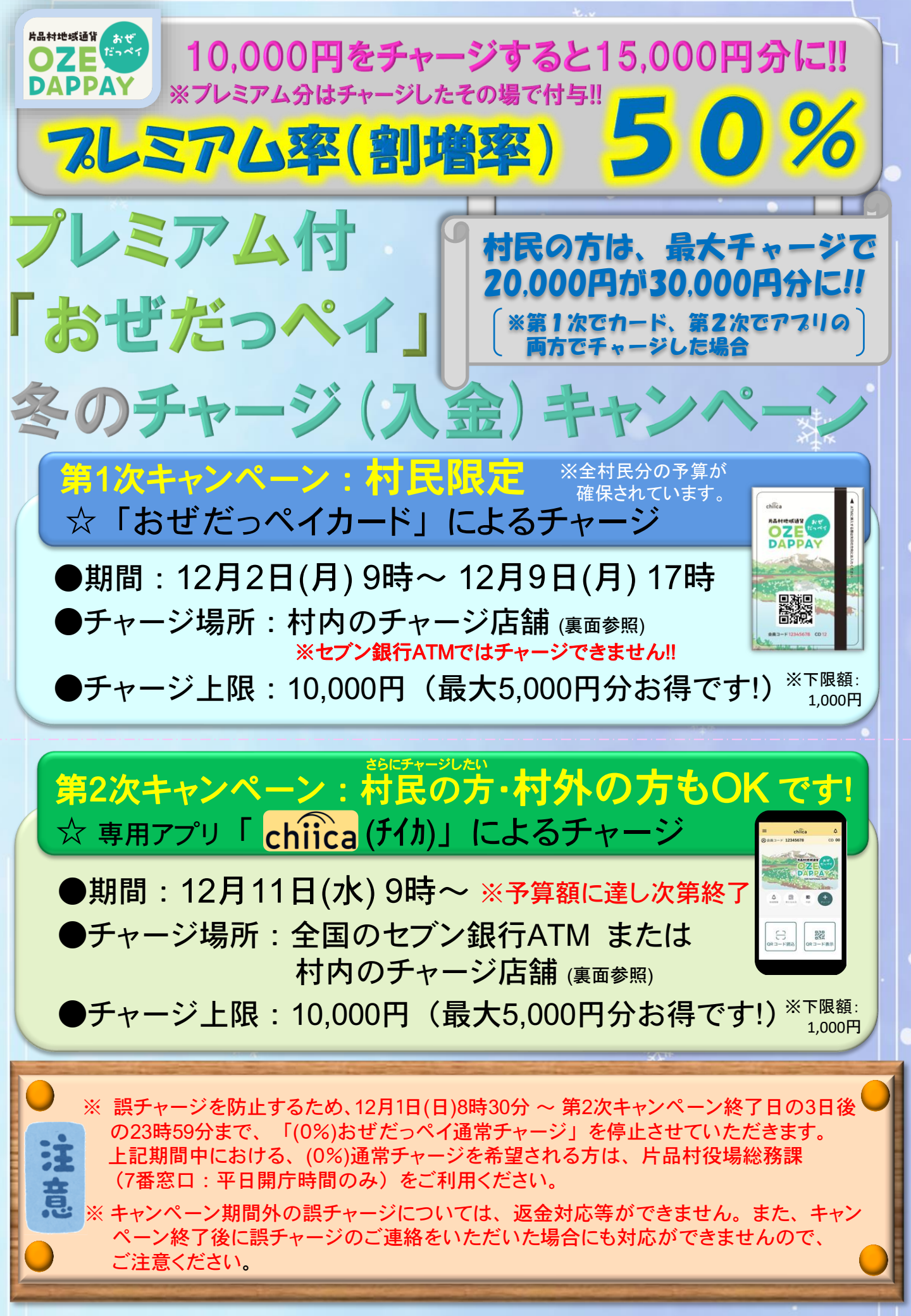

# 「おぜだっペイ」 現金チャージ(入金)ができる店舗

| 須賀川 | 千明千三郎商店                 | 窗0278-58-3011                             | 営業時間:9:30~18:30<br>定休日:日曜日・月曜日  |
|-----|-------------------------|-------------------------------------------|---------------------------------|
| 花咲  | 花咲の湯 フロント               | 圈0278-20-7111                             | 営業時間:10:00~20:00<br>定休日:金曜日     |
| 東小川 | 尾瀬酒販本店                  | 圈0278-58-3526                             | 営業時間:8:00~19:00<br>定休日:不定休      |
| 越本  | 登喜多屋商店                  | 窗0278-58-3141                             | 営業時間:9:00~20:00<br>定休日:水曜日      |
| 戸倉  | 玉城屋商店                   | 窗0278-58-7031                             | 営業時間:9:00~19:00<br>定休日:不定休      |
| 鎌田  | ニューヤマザキデイリーストア尾瀬大橋店     | 圈0278-58-3411                             | 営業時間:5:00~20:00<br>定休日:年中無休     |
| 鎌田  | スーパーいのうえ                | 圈0278-58-2051                             | 営業時間:9:00~19:00<br>定休日:日曜日      |
| 鎌田  | 道の駅尾瀬かたしな インフォメーション     | <b>20278-25-464</b> 4                     | 営業時間:9:00~17:00<br>定休日:金曜日      |
| 鎌田  | 片品村役 <mark>場</mark> 総務課 | <b>8</b> 0278-58-2111                     | 開庁時間:8:30~17:15<br>閉庁日:土・日曜日・祝日 |
| 全国  | セブン <mark>銀行</mark> ATM | *第2次キャンペーンのみ対応<br>(第1次キャンペーン時はチャージできません。) |                                 |

現金チャージ(入金)の方法

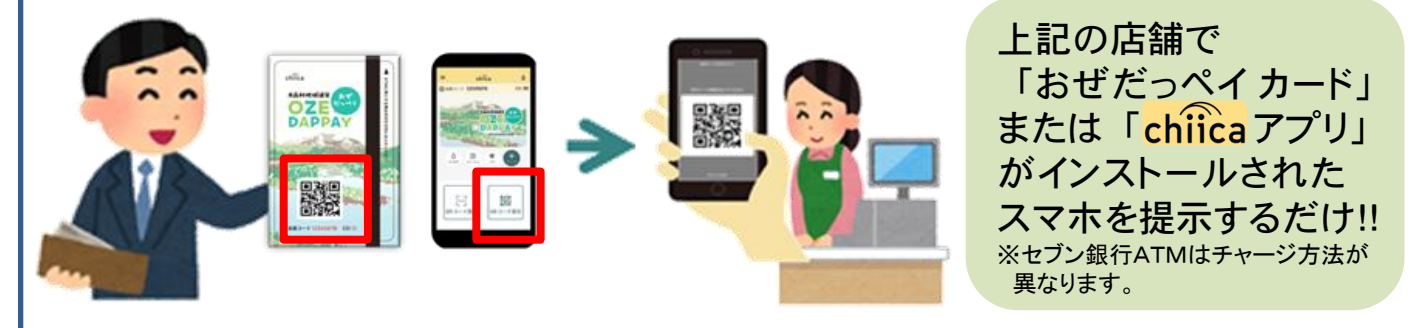

### 【キャンペーン概要】

期間中に「おぜだっペイカード」や「専用アプリ chiica (チイカ)」でチャージ (入金)すると、プレミアム率(割増率)50%のポイントが付与されるキャン ペーンを実施します。村民の皆様や村外からお越しの皆様にも大変お得なキ ャンペーンですので、ぜひご参加ください。

※現在チャージされているおぜだっペイをすべて使い切っていなくても、それぞれの上限額 までチャージ(入金)できます。

### 【有効期限】

※有効期限を過ぎますと一切ご利用できません。

● チャージ(入金)した金額: <u>チャージ(入金)から3年間</u>
● プレミアムポイント分: <u>今和7年3月25日(火)まで</u>

</

10,000円相当分が3年間の有効期間、5,000円分が令和7年3月25日の有効期限となります。 \*ポイントは以前付与したものも含め、有効期限の近いものから順に自動的に決済されます。

## スマホアプリにも入金して利用できます・・・第2次キャンペーンのみ

## 手順① chiicaアプリをインストールし、会員登録をします

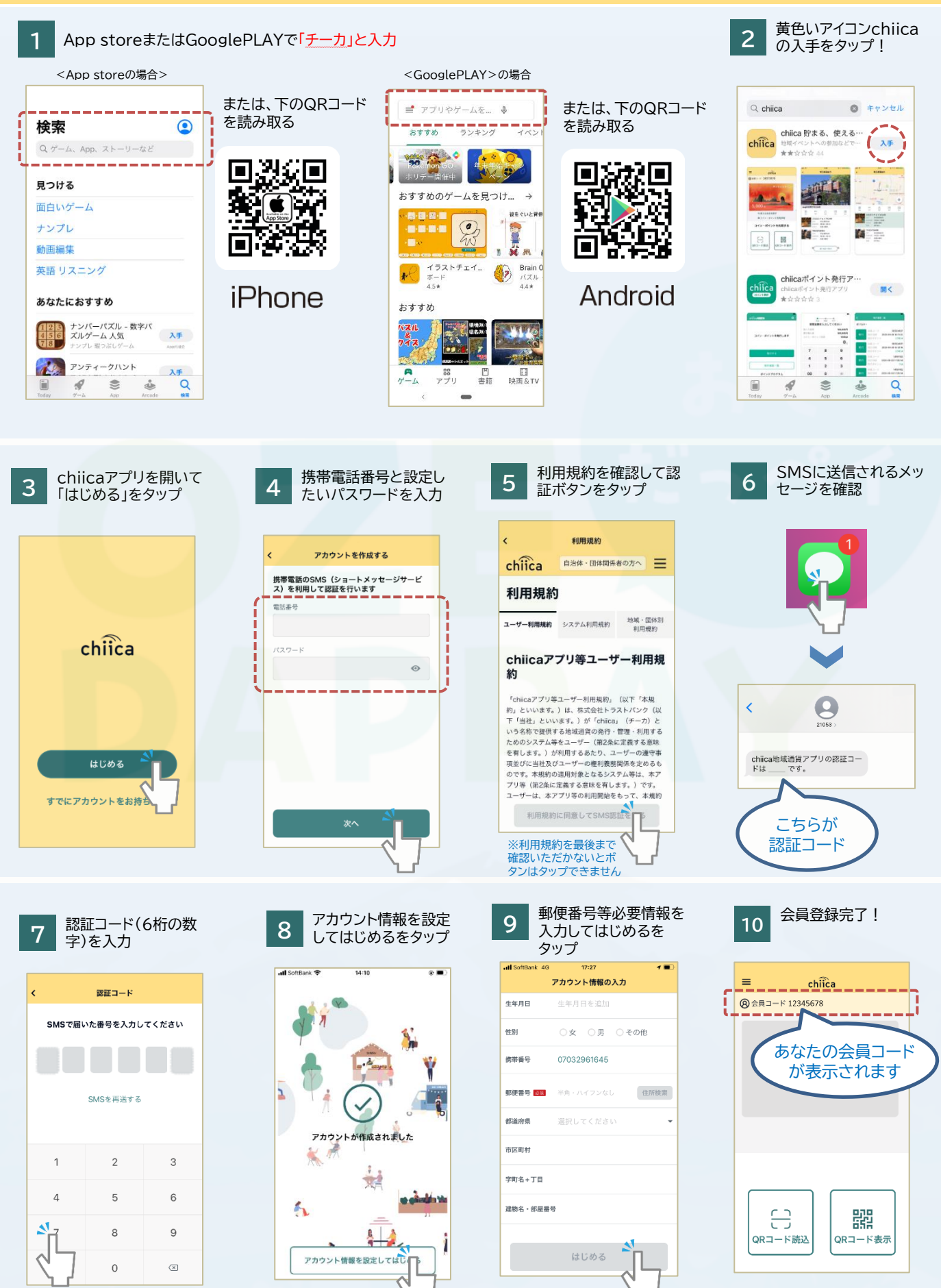

### 手順② chiicaアプリヘチャージします < 村内チャージ店舗の場合 >

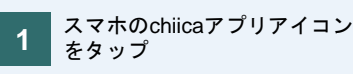

2 アプリ画面内の「QRコード表示」をタップし、 店舗の係員にQRコードを提示のうえ、チャージ分の現金を預ける

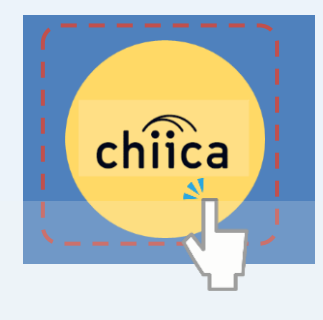

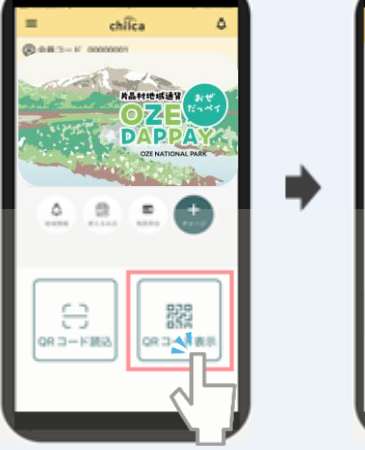

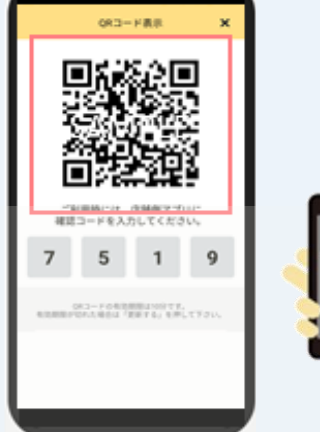

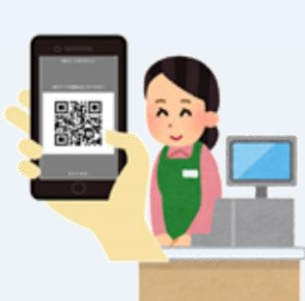

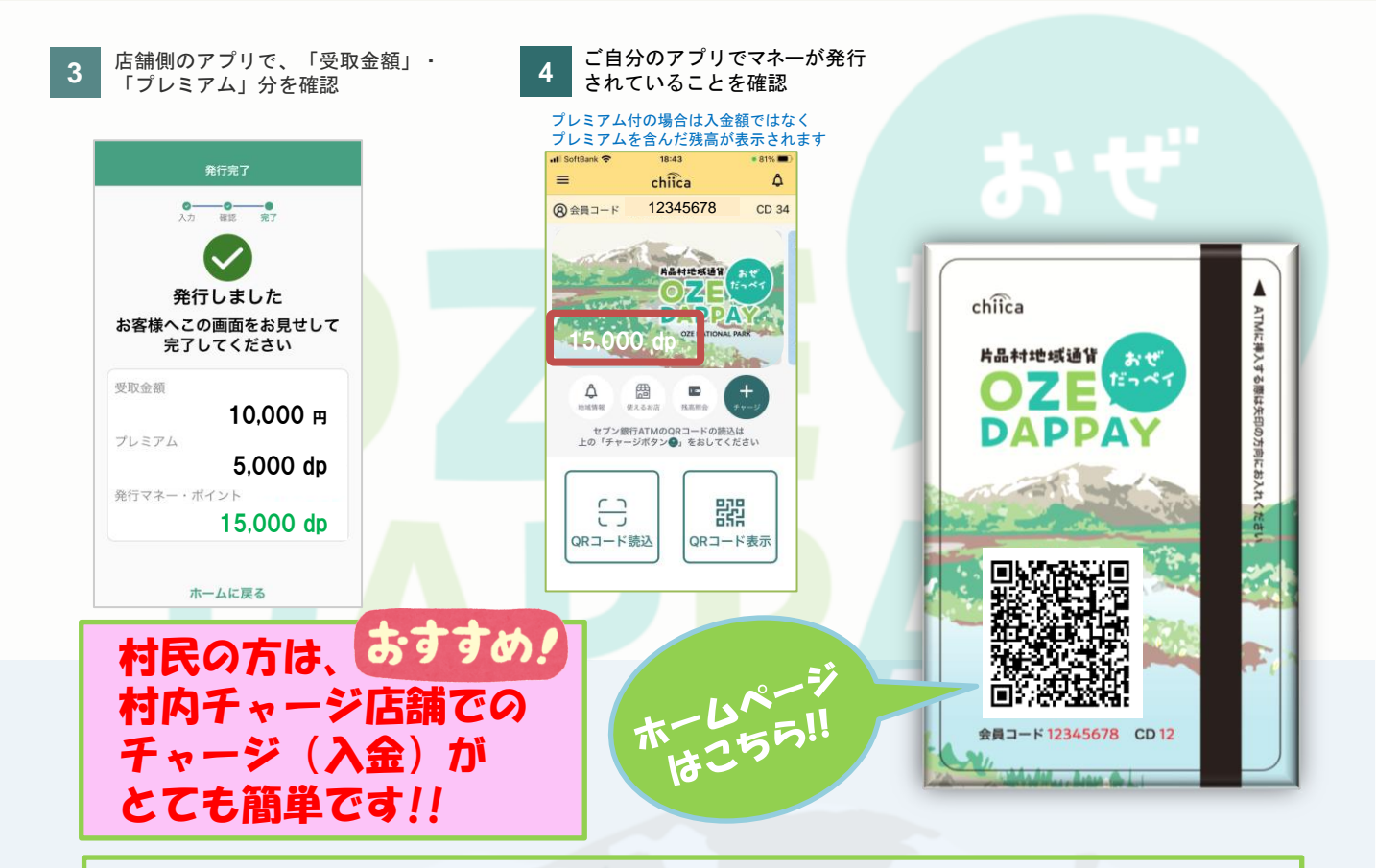

### ※ セブン銀行ATMでチャージ(入金)する場合は、チャージ方法が 異なります。詳しくは、ホームページでご確認ください。

#### 手順①アプリインストールができない場合は・・・

ご自分のスマートフォンと住所・氏名等のわかるものをご持参のうえ、 役場総務課7番窓口に遠慮なくお越しください。ご来庁の前に電話にて お問い合わせしていただけると助かります。(電話:0278-58-2111)